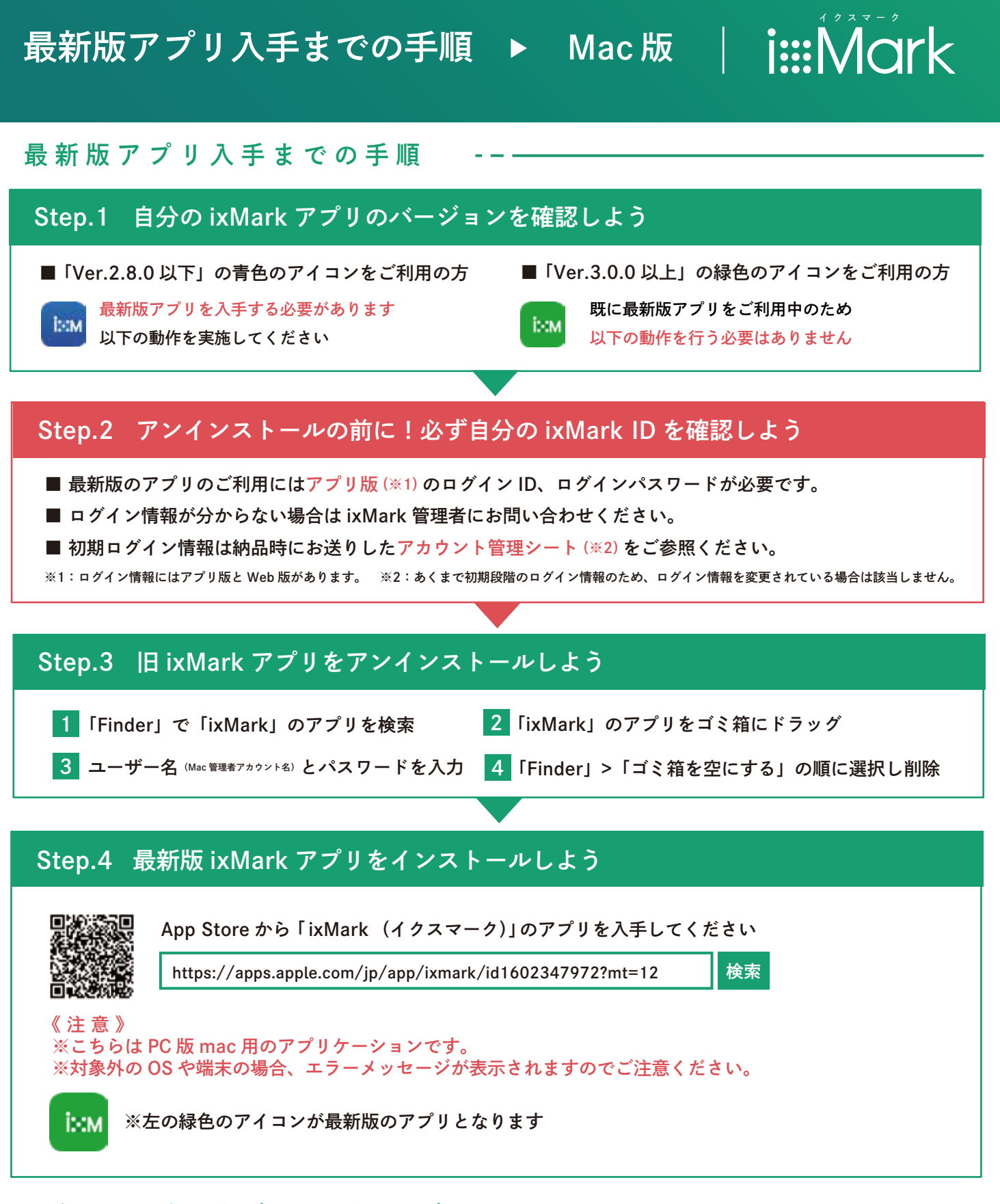

## 上手くいかない場合はサポート窓口へ

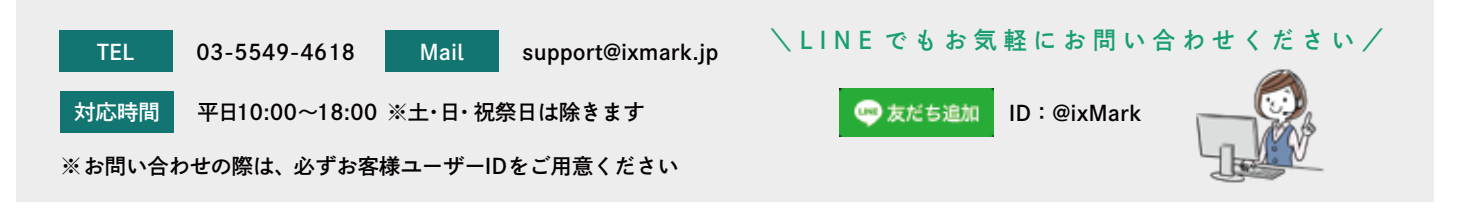

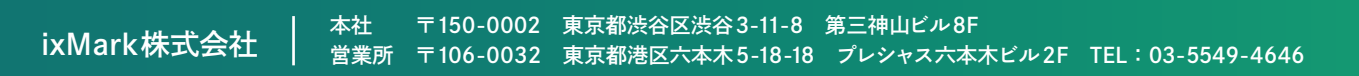

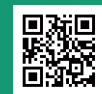